# **EVENEMANGSKALENDER** Manual för arrangörer

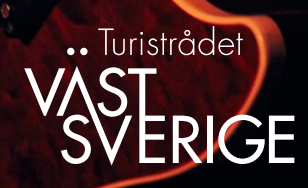

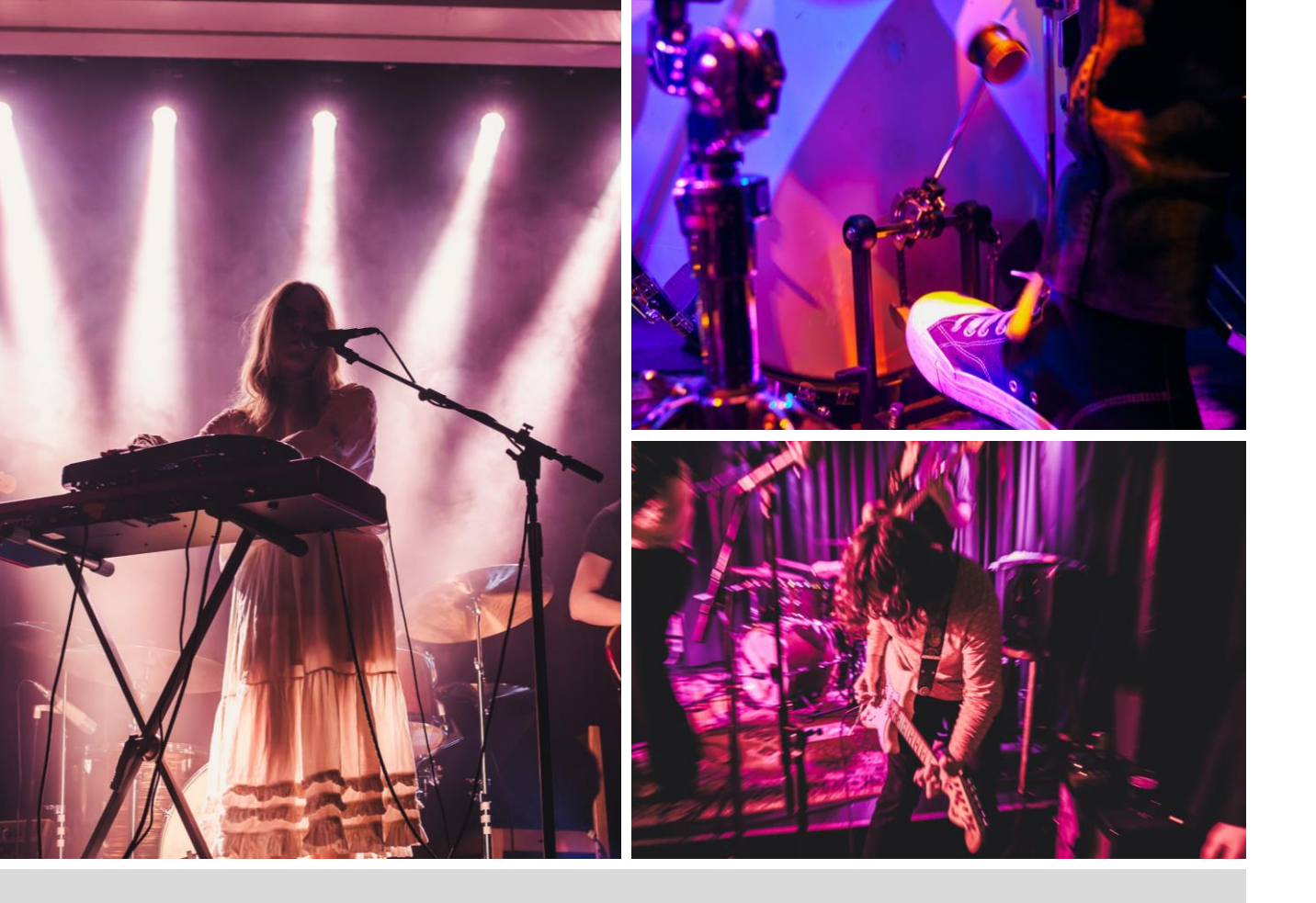

vastsverige.com samlar aktuella evenemang från hela Västsverige (Västra Götaland). Evenemangskalendern inspirerar och hjälper invånare och besökare att hitta information om vad som händer i regionen.

## Evenemang på vastsverige.com

Som arrangör kan du nå ut till en bred publik genom att lägga upp ditt evenemang.

- Evenemang på vastsverige.com har 1,7 miljoner besök/år.
- Vastsverige.com har 11, 7 miljoner besök/år
- Evenemangskalendern finns på svenska men exponeras på både <u>vastsverige.com</u>och <u>vastsverige.com/no</u>.
- Evenemangskalenderns innehåll synliggörs ofta i Turistrådet Västsveriges kampanjer.

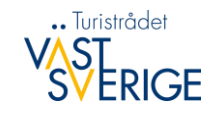

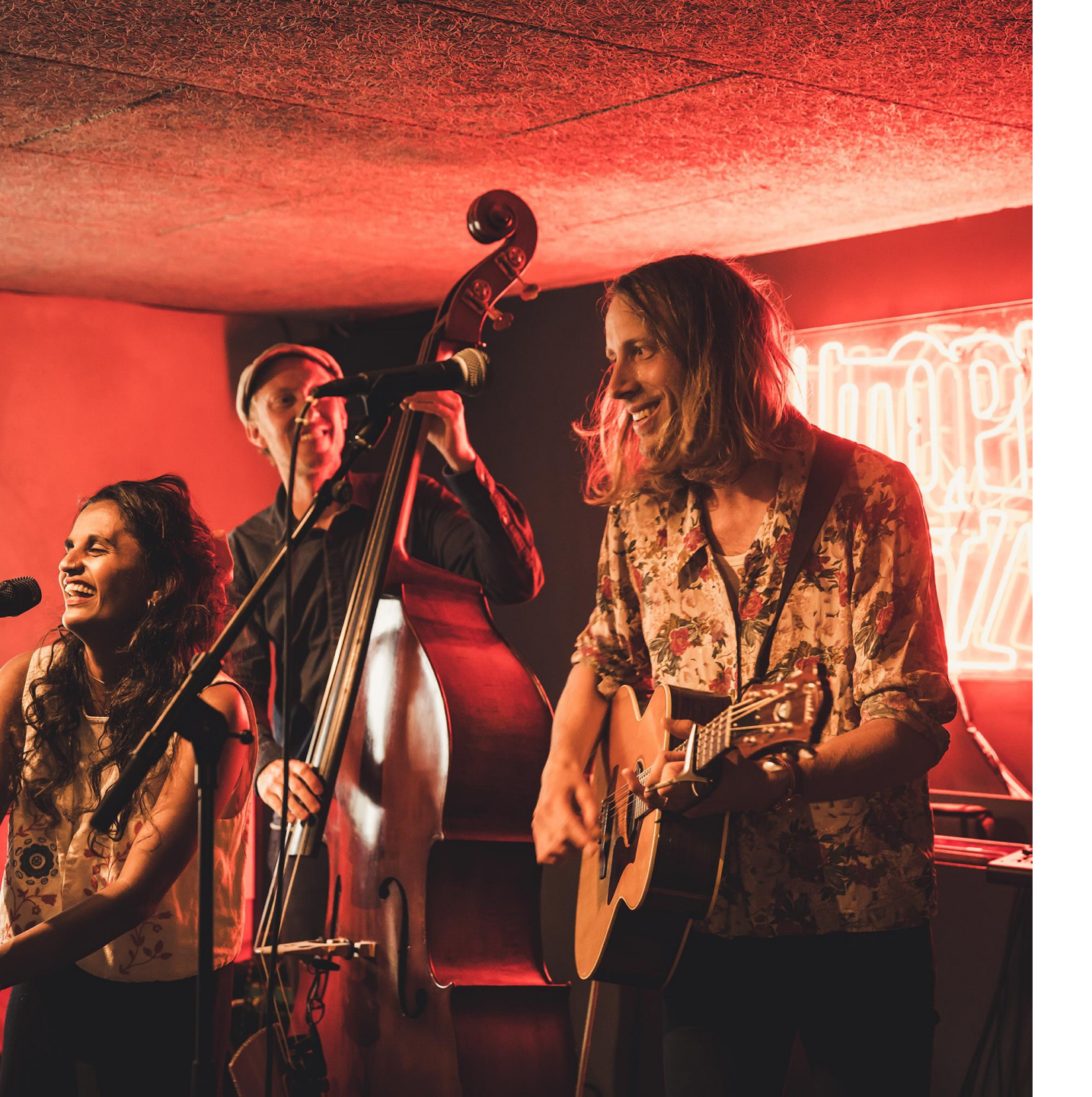

### Bra att veta

- Ingen inloggning krävs för att lägga upp evenemang.
- Webbläsaren Google Chrome krävs för att formuläret ska fungera korrekt.
- Om ert evenemang inträffar vid flera tillfällen under en period behöver du endast skapa ett evenemang för samtliga tillfällen.
- Evenemanget granskas, redigeras och publiceras av den lokala redaktören, vilken ofta är lokal turistorganisation.

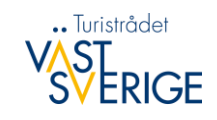

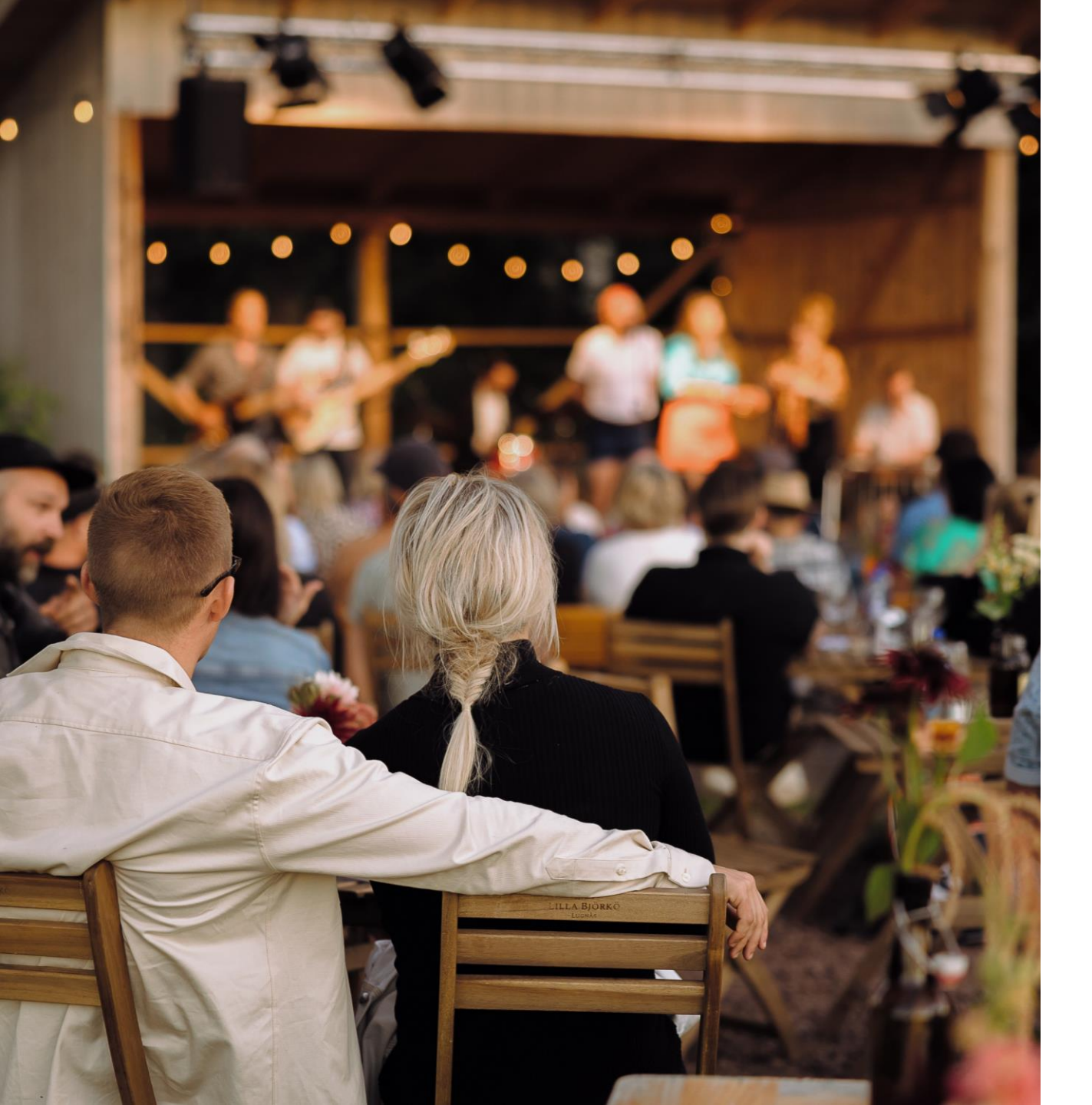

# **Steg för steg:** Lägg upp ditt evenemang

- Hitta formuläret för den kommun där evenemanget äger rum: <u>www.vastsverige.com/evenemang/evenema</u> <u>ngsarrangor/</u>
- Fyll i formulärets alla fält.
- Skicka för publicering.

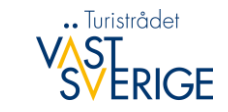

### Steg för steg – Lägg upp ditt evenemang

- 1. Hitta formuläret för den kommun där evenemanget äger rum. www.vastsverige.com/evenemang/evenemangsarrangor/
- 2. Fyll i formulärets alla fält.
- 3. Skicka för publicering.

### Steg 1 – Hitta evenemangsformulär

Hitta evenemangformuläret för den kommun där evenemanget äger rum: <u>www.vastsverige.com/evenemang/evenemangsarrangor/</u>

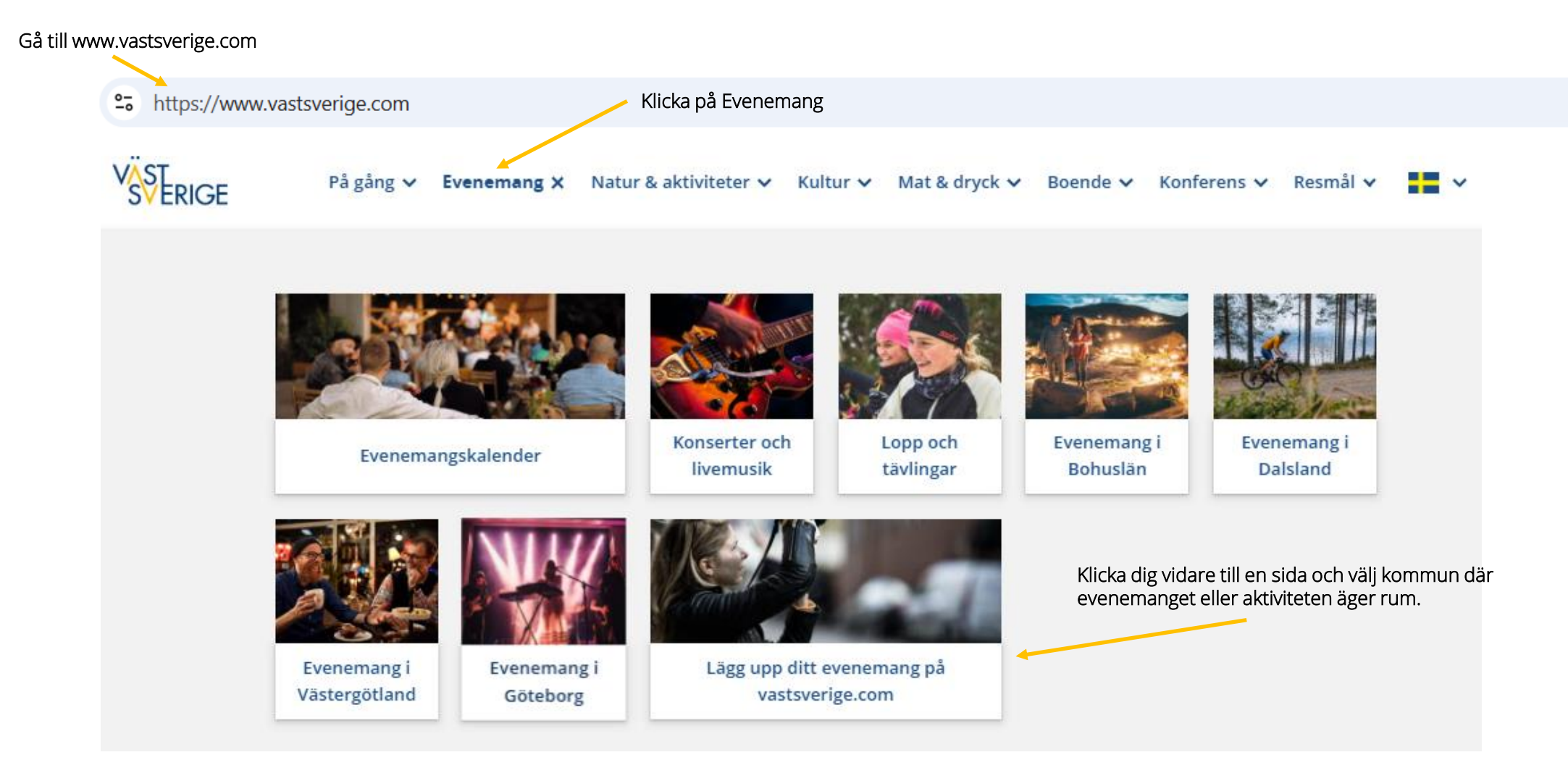

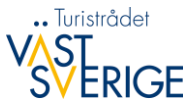

### Steg 2 – Fyll i formulärets alla fält

#### Ingress

Är en sammanfattande mening om evenemanget.

Nämn gärna evenemangets plats i texten.

Exempel: Blueskväll på Musikens hus

### Beskrivning

Lägg in en beskrivning om evenemanget/artisten/gruppen. Här kan/ska även datum och tider läggas in. Rekommenderad längd på texten cirka 1000 tecken inkl. blanksteg.

#### Bilder

- Bilderna beskärs automatiskt
- Bildstorlek max 3MB
- Bilden ska helst vara liggande
- Undvik text i bilden
- Inga affischer eller logotyper

• Toppbild

- Datum
- Evenemangsnamn
- Plats
- Ingress
- Beskrivning av evenemanget samt datum och tider.

Kontaktuppgifter

Boka / Biljetter

Karta

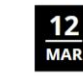

#### Taubedagen - Sjögång Ø Göteborg

Fira Taubedagen med en oförglömlig konsert på World of Volvo!

Välkommen till en stjärnspäckad kväll där Helen Sjöholm, Anders "Moneybrother" Wendin, Benny Andersson och Augustifamlijen med Stefan Sporsen står på scen och tillsammans med andra lysande artister hyllar Evert Taubes tidlosa verk.

Sjögång hämtar sin inspiration från 1919, då Evert Taube gjorde succe i Stockholm med sin debut på Cabaret Låderlappen. Med sin ikoniska entre från publiken med en karakteristisk, gungande gång likt en sjöman som precis hade stigtt i land, skapade han en sensation, vilket recensenterna beskrev som en kansla av Sjögång på scenen.

Everts legendariska debut hyllas i konserten Sjögång, där den gungande känslan från 1919 får nytt liv i soundet, orden och känslan av att ha tagit med sig havets rytm in i hjärtat av musiken.

#### Medverkande Sjögång

Helen Sjöholm, sång

- Anders "Moneybrother" Wendin, sång
- Benny Andersson, dragspel och pian Augustifamiljen, orkester
- Stefan Sporsen, kapellmästar

Martin Nyström, konferencie

Speltid: 2 h inklusive paus

Köper du ett Middagspaket avnjuter du en Taubeinspirerad 2-rätters middag innan konserten

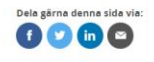

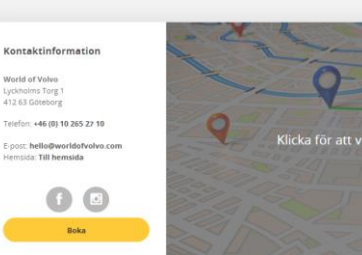

### Steg 3 – Skicka för publicering

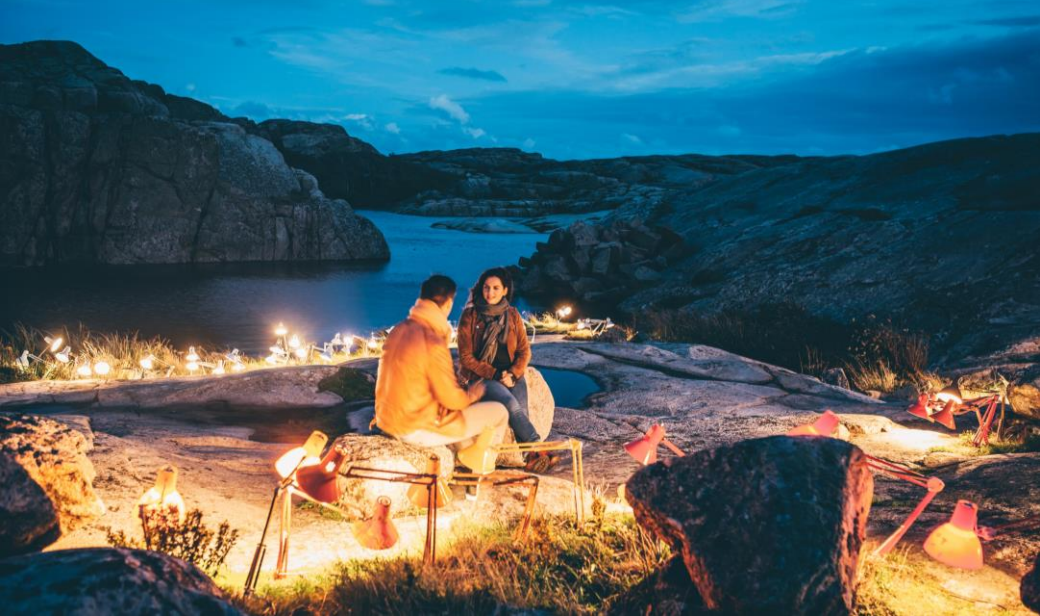

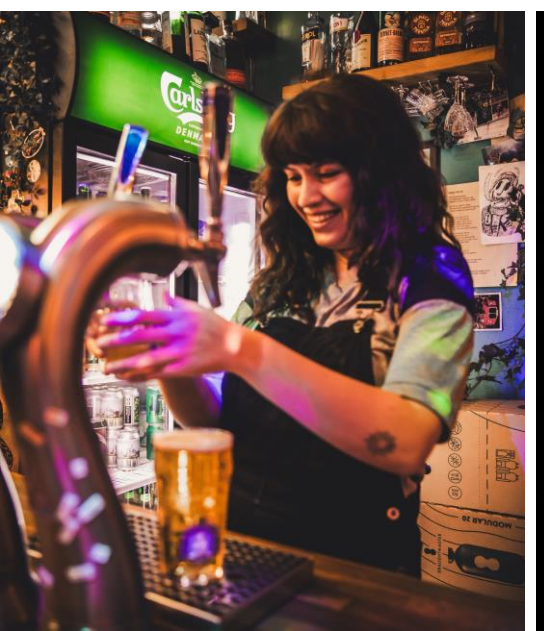

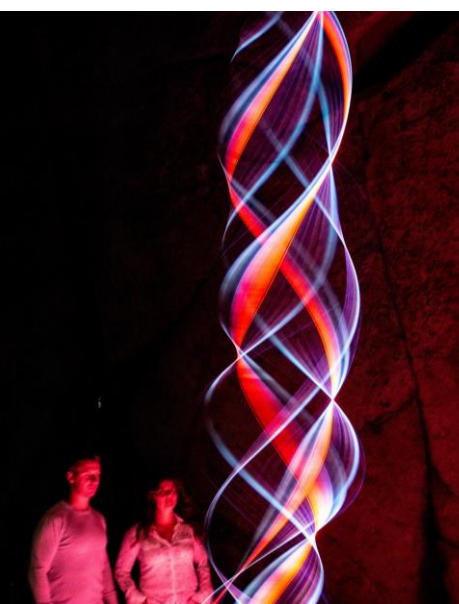

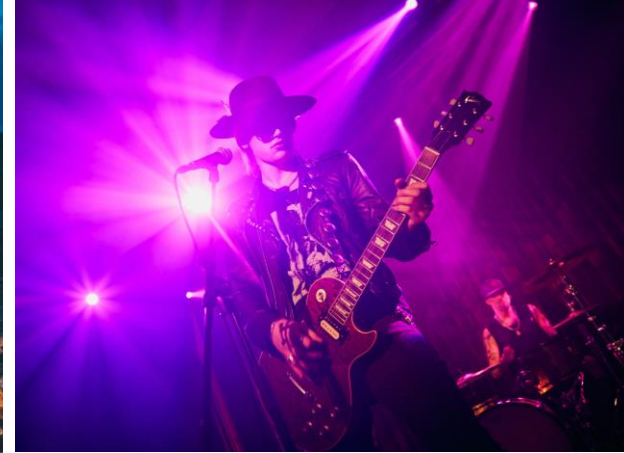

### Samlade bra länkar:

- <u>Västsveriges</u>
  <u>evenemangskalender</u>
- <u>Portalsida för Musik i</u>
  <u>Västsverige med</u>
  <u>evenemangskalender</u>
- Här lägger du upp
  evenemang

- När du fyllt i formulärets alla fält är det dags att skicka in för att få evenemanget godkänt.
- Innan evenemanget publiceras granskas det av en redaktör.
- Redaktören är oftast den lokala turistorganisationen i den kommun där evenemanget äger rum.
- Behöver du justera något efter att ditt evenemang publicerats så kontaktar du den lokala redaktören för uppdatering.

Lycka till!